#### Loan Registration

Users will receive an email when their loan has been imported into the system. A sample of that email is below. Note that there is a register button in the email that the borrower can click on which will navigate them to the registration screen in the borrower portal.

| PPPLoanSupport@jeffersonbank.com <u>via</u> sendgrid.me<br>to me ↓ |                                                                                                    |
|--------------------------------------------------------------------|----------------------------------------------------------------------------------------------------|
|                                                                    | Jefferson Bank                                                                                                    |
|                                                                    | Hello Andrew Barentine,<br>We appreciate you trusting Jefferson Bank to support your business needs. A portal has been created to<br>help you apply for your Paycheck Protection Program (PPP) Loan Forgiveness for ATB Test 4.<br>To access this portal, you must first <u>register and submit your application</u> . Please use the unique link<br>below that was created for you to register and submit your application.<br>If you have issues registering, please click the contact our support team link on the registration page.<br>Thank you again for choosing Jefferson Bank as your banking partner. |

The registration link contains a unique token specific to each borrower loan. In order to successfully register, the borrower must arrive at the registration screen using this link. The borrower will also be prompted for three pieces of information:

- SBA Loan Number or Lender Loan Number (either one)
- Loan Amount
- Last 4 digits of TIN (EIN, SSN)

| Register with | lefferson Bank |
|---------------|----------------|
| Register with | Jerrerson Bank |

| 1000000018                     |                   | OR          | Lender Loan Number             |              |
|--------------------------------|-------------------|-------------|--------------------------------|--------------|
| 100000010                      |                   |             |                                |              |
|                                |                   |             |                                |              |
| Enter the                      | Covered Loan Amou | int and the | last 4 of the TIN to continue. |              |
| Covered Loan Amount            |                   |             |                                |              |
| \$100,000.00                   |                   |             |                                |              |
| Last Four Of Your Business TIN | *                 |             |                                |              |
|                                |                   |             |                                | ĢĢ           |
| Are you having trouble         | eregistering? If  | so, Clic    | k Here to contact our s        | upport team. |
|                                | 5 5               |             |                                |              |

If all four items (link, loan number, amount and last 4) are correct, the user will go to the next step when they click "Next." On the next screen the user can confirm their email address, cellular phone number, and title.

| i naci funce               | Last Name       | e *                |
|----------------------------|-----------------|--------------------|
| Andrew                     | Barent          | ine                |
| Email *                    | Cellular Ph     | none Number *      |
| abarentinebdo@gmail.com    | 63066           | 01276              |
| Existing Registered Loans: |                 |                    |
| SBA Loan Number /          | Covered Amount: | Disbursement Date: |
| Lender Loan Number.        |                 |                    |
| 1000000001 / 1000000001    | \$100,000.00    | 04/16/2020         |

Once the information has been entered, the borrower should click "Complete Registration."

They will be navigated to a final screen to create their login.

| < | Cancel                  |  |
|---|-------------------------|--|
|   | abarentinebdo@gmail.com |  |
|   | New Password            |  |
|   | Confirm New Password    |  |
|   | Given Name              |  |
|   | Surname                 |  |
|   | Create                  |  |
|   |                         |  |

This screen will show the user email address from the prior screen and is disabled, so they do not need to do anything but set the password, confirm password, first name and last name fields.

When done, they can click "Create."

The user will be navigated to a login screen where they can enter the credentials they just created.

| Sign in with your email address   Email Address   Password   Forgot your password? | Sign in with your email address   Email Address   Password   Forgot your password? | Jefferson Bank                  |
|------------------------------------------------------------------------------------|------------------------------------------------------------------------------------|---------------------------------|
| Email Address Password Forgot your password?                                       | Email Address<br>Password<br>Forgot your password?<br>Sign in                      | Sign in with your email address |
| Password Forgot your password?                                                     | Password<br>Forgot your password?<br>Sign in                                       | Email Address                   |
| Forgot your password?                                                              | Forgot your password? Sign in                                                      | Password                        |
|                                                                                    | Sign in                                                                            | Forgot your password?           |
|                                                                                    |                                                                                    |                                 |

After entering credentials and clicking "Sign In", the user will be asked for their phone number to use for MFA. They will then need to choose to receive a code or a phone call to continue.

|   | Cancel                                                                             |
|---|------------------------------------------------------------------------------------|
|   | Enter a number below that we can send a code via SMS or phone to authenticate you. |
|   | Country Code                                                                       |
|   | United States (+1)                                                                 |
| 7 | Phone Number                                                                       |
|   | Phone number                                                                       |
|   | Send Code                                                                          |
|   | Call Me                                                                            |
|   |                                                                                    |

| Cancel                                                                             |  |
|------------------------------------------------------------------------------------|--|
| Enter a number below that we can send a code via SMS or phone to authenticate you. |  |
| +16308099951                                                                       |  |
| Enter your verification code below, or send a new code                             |  |
|                                                                                    |  |
|                                                                                    |  |
|                                                                                    |  |
|                                                                                    |  |

(Note: If the user chose to receive a call in the prior step they just need to answer the call and press #.)

Once the MFA is confirmed the borrower will be redirected to their loan page:

| Jefferso               | on Bank                                  | Storage and More - 1000000017                                                                             | Help      ANDREW BARENTINE                              |                           |                 |                       | Ð              | Add Delegate Save     |
|------------------------|------------------------------------------|----------------------------------------------------------------------------------------------------|---------------------------------------------------------|---------------------------|-----------------|-----------------------|----------------|-----------------------|
| .pplication Type: Dire | rect Entry                               |                                                                                                    |                                                         | Welcome                   | Instructions    | Borrower Demographics | Loan Documents | Loan Forgiveness Sumn |
|                        | Welcome<br>Our goal is to strea          | unline your PPP Forgiveness application. We have p                                                        | rovided 3 options to help you complete the process.     |                           |                 |                       |                |                       |
|                        | Option 1:<br>Already com                 | pleted your Schedule A worksheet and your form                                                            | 1 3508? Click Direct Entry to get started.              |                           |                 |                       |                |                       |
|                        | Option 2:<br>3508-EZ is an<br>Do you thi | vailable for self-employed individuals, independer<br>nk you qualify for EZ Form? Click here to find out! | nt contractors or sole proprietorships along with busin | esses that did not reduce | annual salary o | r hourly wages.       |                |                       |
|                        | Option 3:<br>Have not con                | mpleted your Schedule A or 3508 and need help v                                                           | with your forgiveness calculation? Click Guided Entry t | o get started.            |                 |                       |                |                       |

### **Adding Delegates**

A borrower has the option to add delegates to their loan. A delegate has the ability to fill out the loan forms, but cannot eSign the application.

| d More | - 1000000017                     | A Help A WALTE                                                   | R HOGAN 🔻                                                                 |                                                        |                                              |            |
|--------|----------------------------------|------------------------------------------------------------------|---------------------------------------------------------------------------|--------------------------------------------------------|----------------------------------------------|------------|
|        | Add Delegate                     |                                                                  |                                                                           |                                                        |                                              | ×          |
| I      | You may invite a delegate to o   | complete this application on yo<br>complete you will be required | our behalf. Your delegate may com<br>to review the delegate's input, cert | plete the application and ify the application, sign it | upload your required docun<br>and submit it. | nentation. |
| rg     | Existing Delegates:              |                                                                  |                                                                           |                                                        |                                              |            |
| L.     | First Name                       | 1 Last Name                                                      | ↑↓ Email Address                                                          | î↓ Title                                               | ↑↓ Registered                                | †↓.        |
| iul -  |                                  |                                                                  | No data available in table                                                |                                                        |                                              |            |
|        |                                  |                                                                  |                                                                           |                                                        | New Delega                                   | te         |
| Ľ      |                                  |                                                                  |                                                                           |                                                        |                                              |            |
|        | l fa dt false le fe des se de se |                                                                  | - tota - alter - tota - the boot                                          |                                                        |                                              |            |

The borrower would then click "New Delegate."

| Add Delegate             |                                                                            |                                                                              |                                                                                         | ×                  |
|--------------------------|----------------------------------------------------------------------------|------------------------------------------------------------------------------|-----------------------------------------------------------------------------------------|--------------------|
| You may invite a delegat | e to complete this application on yo<br>Once complete you will be required | our behalf. Your delegate may comp<br>to review the delegate's input, certif | lete the application and upload your requi<br>y the application, sign it and submit it. | red documentation. |
| Existing Delegates:      |                                                                            |                                                                              |                                                                                         |                    |
| First Name               | Last Name                                                                  | ↑↓ Email Address                                                             | ↑↓ Title ↑↓ Register                                                                    | ed ↑↓              |
|                          |                                                                            | No data available in table                                                   |                                                                                         |                    |
|                          |                                                                            |                                                                              | New                                                                                     | w Delegate         |
|                          |                                                                            |                                                                              |                                                                                         |                    |
| Invite delegate t        | o this loan:                                                               |                                                                              |                                                                                         |                    |
| First Name *             | Last Name *                                                                | Email Address                                                                | s* Title*                                                                               |                    |
|                          |                                                                            |                                                                              |                                                                                         |                    |
|                          |                                                                            |                                                                              |                                                                                         | Invite             |
|                          |                                                                            |                                                                              |                                                                                         |                    |
|                          |                                                                            |                                                                              |                                                                                         |                    |

The borrower should provide the first name, last name, email address, and title of the delegate. Then click "Invite." This will send a loan registration email to the delegate with a link to registration. A delegate must go through the same loan registration process to create an account and gain access to the loan. This is the same process the borrower went through outlined in the above section.

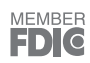